# Kurzanleitung zur Einrichtung der PlusBox 340: ISDN-Modus

#### **Hinweis:**

Bevor Sie Ihren Anlagen-Anschluss Plus nutzen können, müssen Sie die PlusBox 340 aktivieren und konfigurieren. Eine ausführliche Anleitung dazu finden Sie unter **www.vodafone.de/aaplus-support**.

## Anschaltung

Verbinden Sie die PlusBox 340 wie folgt mit der Telefondose (TAE) und Ihrer ISDN-TK-Anlage, für ISDN Voice + Data zusätzlich mit Ihren Netzwerkgeräten (weitere Details dazu siehe Kapitel 2 des Benutzerhandbuchs):

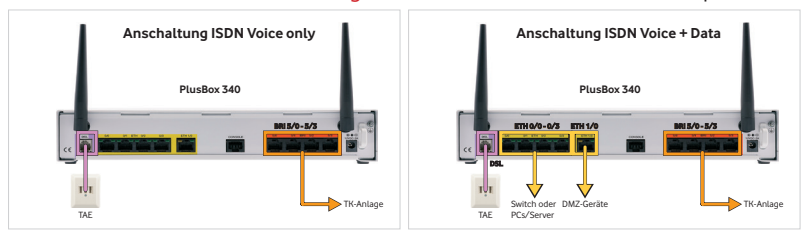

### Konfigurationsrechner für DHCP einrichten

Der Rechner, über den Sie die PlusBox 340 konfigurieren möchten, muss seine IP-Adresse dynamisch über **DHCP** (Dynamic Host Configuration Protocol) beziehen. Dies ist die **Standardeinstellung**, mit der die meisten Rechner vorbelegt sind.

Sollte das bei Ihrem Konfigurationsrechner nicht der Fall sein, konfigurieren Sie ihn mit folgenden **TCP/IP-Eigenschaften** (Details siehe Abschnitt 5.1 des Benutzerhandbuchs):

| Parameter          | Auswahl              |
|--------------------|----------------------|
| IPv4-Adresse       | automatisch beziehen |
| DNS-Server-Adresse | automatisch beziehen |

### PlusBox 340 aktivieren und einrichten

- 1. Einen der **Ports ETH 0/0 bis ETH 0/3** der PlusBox 340 über gelbes LAN-Kabel mit einer LAN-Schnittstelle Ihres Konfigurationsrechners verbinden, sofern noch nicht geschehen.
- 2. Internet-Browser öffnen und http://192.168.2.1 oder plus.box eingeben.
- 3. Benutzername und Kennwort (siehe Unterseite PlusBox 340) eingeben, mit Anmelden bestätigen:

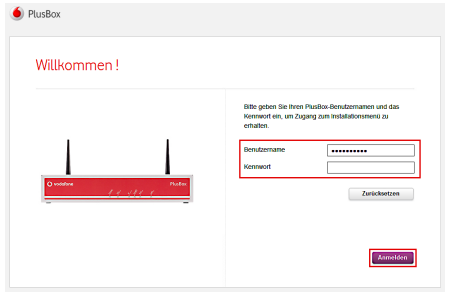

- 4. Dem jetzt geöffneten **Aktivierungsassistenten** folgen, 22-stelligen **Modem-Installationscode** (MIC) aus Willkommensbrief eingeben, **Fortfahren** und Assistent weiter folgen.
- 5. Auf Seite **Setup** optionale Sicherungskopie **Überspringen** und Assistent weiter folgen.

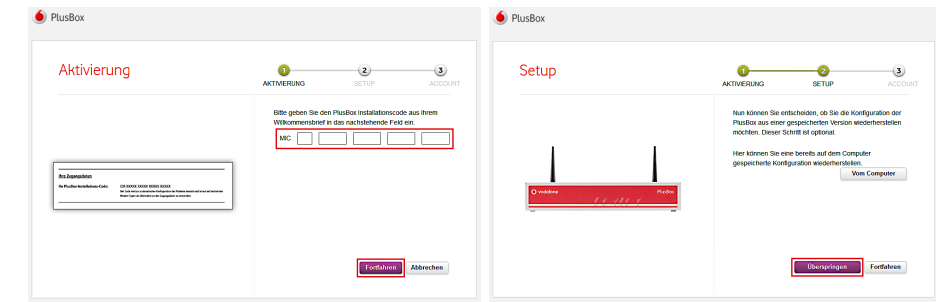

- 6. Nur ISDN Voice + Data: WLAN-Netzwerk aktivieren (Slider nach rechts ziehen) und einrichten:
- 7. Nur ISDN Voice + Data: WLAN-Namen eingeben, Sicherheitsmodus WPA2 PSK wählen (empfohlen), Bandauswahl vornehmen und WLAN-Kennwort ändern (in separatem Popup-Fenster).

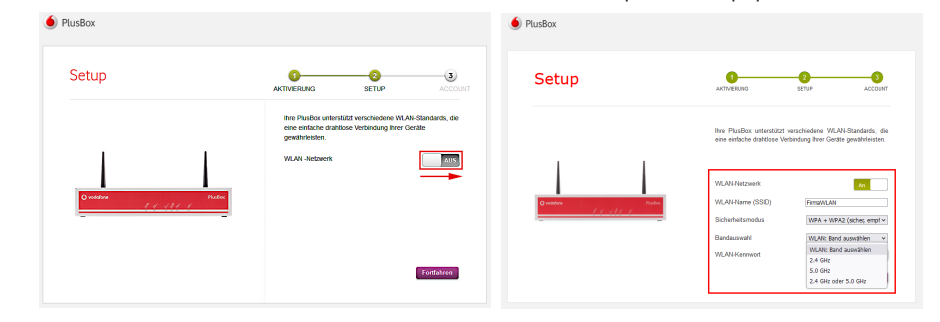

- 8. Assistent weiter folgen und Kennwort ändern.
- 9. Abfrage im Abschlussfenster mit **OK** bestätigen.

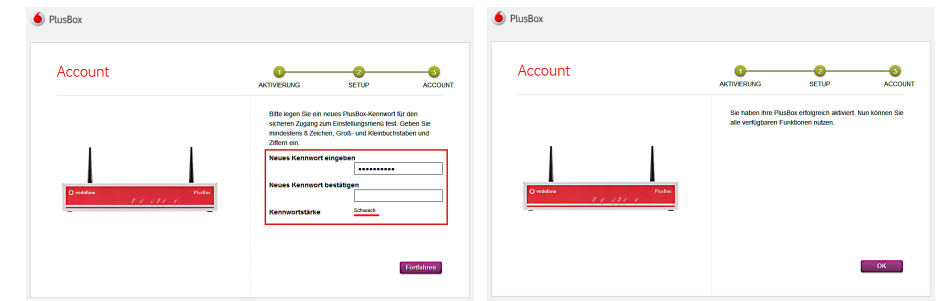

Nach Abschluss der Konfiguration im Konfigurationsassistenten ist die PlusBox 340 einsatzbereit für die Nutzung des Sprachdienstes an Ihrem Anlagen-Anschluss Plus und für den Internetzugang (nur ISDN Voice + Data). Dies können Sie auf der Statusseite der PlusBox 340 kontrollieren, siehe Abschnitt 6.5.1 des Benutzerhandbuchs.

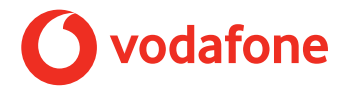

# Kurzanleitung zur Einrichtung der PlusBox 340: IP-Modus

#### **Hinweis:**

Bevor Sie Ihren Anlagen-Anschluss Plus nutzen können, müssen Sie die PlusBox 340 aktivieren und konfigurieren. Eine ausführliche Anleitung dazu finden Sie unter **www.vodafone.de/aaplus-support**.

## Anschaltung

Verbinden Sie die PlusBox 340 wie folgt mit der Telefondose (TAE) und Ihrer IP-TK-Anlage, für IP Voice + Data zusätzlich mit Ihren Netzwerkgeräten (weitere Details dazu siehe Kapitel 2 des Benutzerhandbuchs):

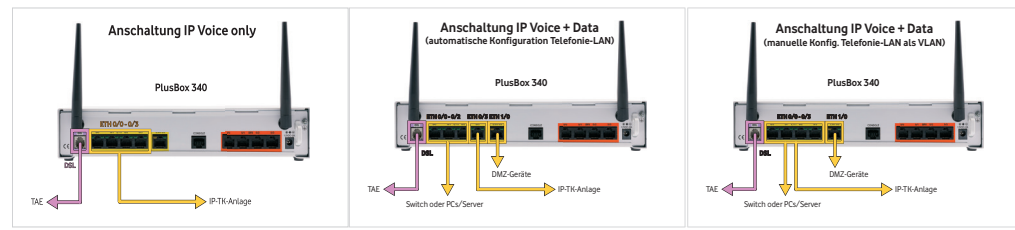

# Konfigurationsrechner für DHCP einrichten

Der Rechner, über den Sie die PlusBox 340 konfigurieren möchten, muss seine IP-Adresse dynamisch über **DHCP** (Dynamic Host Configuration Protocol) beziehen. Dies ist die **Standardeinstellung**, mit der die meisten Rechner vorbelegt sind.

Sollte das bei Ihrem Konfigurationsrechner nicht der Fall sein, konfigurieren Sie ihn mit folgenden **TCP/IP-Eigenschaften** (Details siehe Abschnitt 5.1 des Benutzerhandbuchs):

| Parameter          | Auswahl              |
|--------------------|----------------------|
| IPv4-Adresse       | automatisch beziehen |
| DNS-Server-Adresse | automatisch beziehen |

### PlusBox 340 aktivieren und einrichten

- 1. Einen der **Ports ETH 0/0 bis ETH 0/3** der PlusBox 340 für automatische Konfiguration IP Voice + Data ausschließlich **Port ETH 0/3**! über gelbes LAN-Kabel mit einer LAN-Schnittstelle Ihres Konfigurations-rechners verbinden, sofern noch nicht geschehen.
- 2. Internet-Browser öffnen und http://192.168.2.1 oder plus.box eingeben.

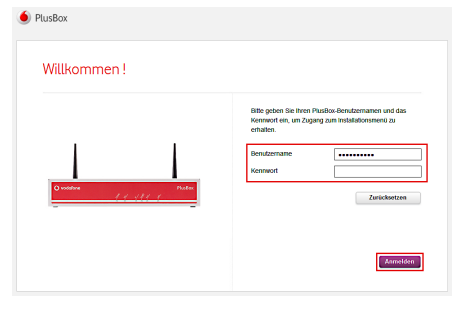

- 3. Benutzername und Kennwort (siehe Unterseite PlusBox 340) eingeben, mit Anmelden bestätigen:
- 4. Dem jetzt geöffneten **Aktivierungsassistenten** bis zur Seite **Aktivierung** folgen, 22-stelligen **Modem-Installationscode** (MIC) aus Willkommensbrief eingeben, **Fortfahren** und Assistent weiter folgen.
- 5. Auf Seite Setup optionale Sicherungskopie Überspringen und Assistent weiter folgen.

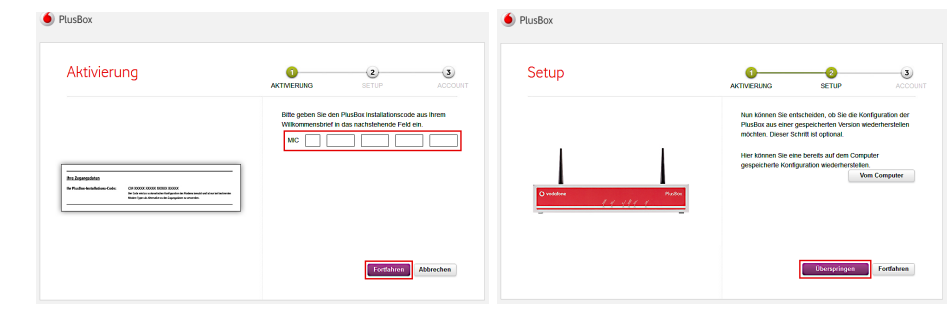

 Nur IP Voice + Data: WLAN-Netzwerk aktivieren (Slider nach rechts ziehen) und einrichten:
Nur IP Voice + Data: WLAN-Namen eingeben, Sicherheitsmodus WPA2 PSK wählen (empfohlen), Bandauswahl vornehmen und WLAN-Kennwort ändern (in separatem Popup-Fenster).

| Setup    | AKTIVERUNG S                                                                                   | COUNT                                               | Setup        | AKTIVERUNG                                                                                          | 2<br>SETUP ACC                                                                                                  |
|----------|------------------------------------------------------------------------------------------------|-----------------------------------------------------|--------------|----------------------------------------------------------------------------------------------------|----------------------------------------------------------------------------------------------------|
| O vielan | Ihre PusBoc untersitizt vers<br>eine einbache dahltose Verb<br>gewährbeiten.<br>WLAN-Intersenk | chiedene WLAH-Standards, die<br>nodang hver Gestile | Dennine Part | thre PlusBox unternatz<br>eine eintsche dahtisse<br>WLANHetzwork<br>WLANHetzwork<br>Sicherhetzwodus | t verschiedene WLAN-Standards<br>leteindung ihrer Gentie gewährleis<br>An<br>FranzWLAN<br>WPA + WPA2 (soche; em |
|          |                                                                                                |                                                     |              |                                                                                                    |                                                                                                    |

- 8. Assistent weiter folgen und Kennwort ändern.
- 9. Abfrage im Abschlussfenster mit **OK** bestätigen.

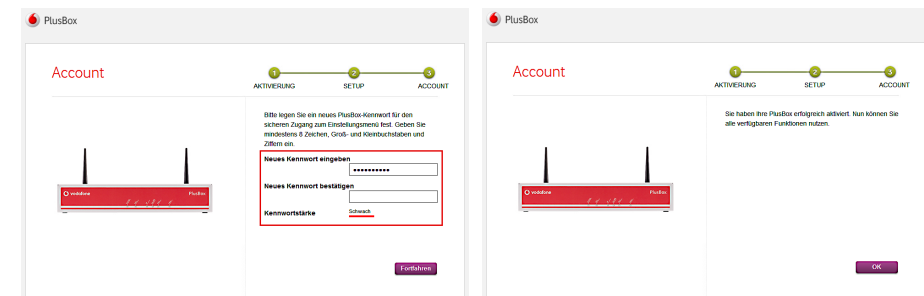

Nach Abschluss der Konfiguration im Konfigurationsassistenten ist die PlusBox 340 einsatzbereit für die Nutzung des Sprachdienstes an Ihrem Anlagen-Anschluss Plus und für den Internetzugang (nur IP Voice + Data). Dies können Sie auf der Statusseite der PlusBox 340 kontrollieren, siehe Abschnitt 6.5.1 des Benutzerhandbuchs.

Seite 4

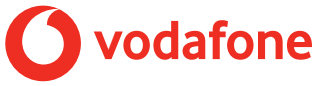